## Updating Ask GSM under Contact tab.

First login to GSM web site gmsAdministrator

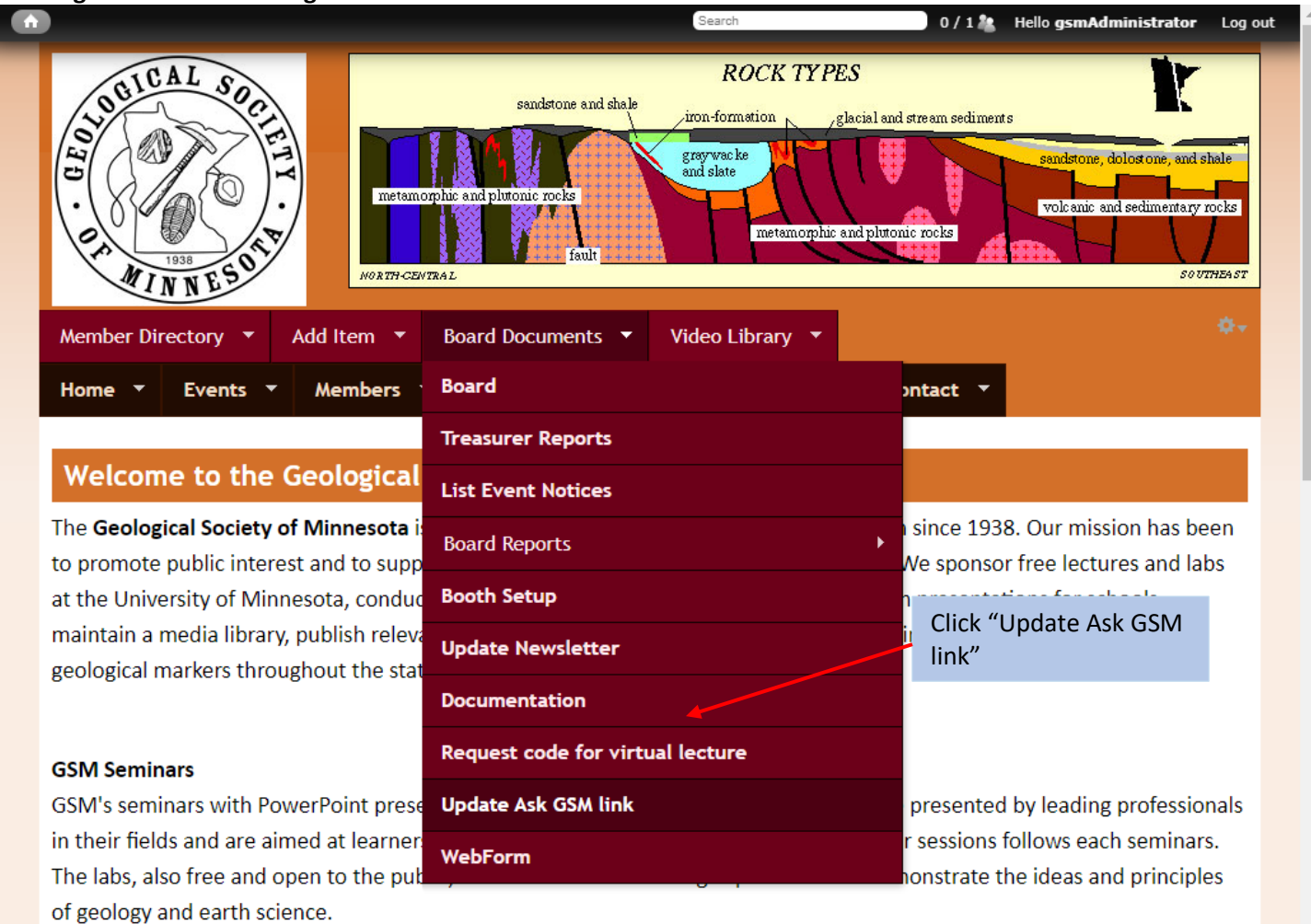

The schedule of seminars and labs for 2020-2021 here. Printable version of schedule of seminars and Labs click here.

Our schedule is planned over 6 months in advance, so changes may occur, especially in this pandemic year. Always check the web site shortly before each lecture for the latest seminar information.

| <b>^</b>                                                           |                        |                                                                                                    | Search          | 0/1 🎎                | Hello gsmAdministrator                                           | Log out                            |
|--------------------------------------------------------------------|------------------------|----------------------------------------------------------------------------------------------------|-----------------|----------------------|------------------------------------------------------------------|------------------------------------|
| Member Directo                                                     | Add Item *             | sandstone and shale<br>torphic and plutonic rocks<br>fault<br>WTRAL<br>Board Documents •<br>Links Outreach | ROCK TYP        | e and plutonic rocks | ents<br>sandstone, dolost one, ar<br>volcanic and sedimenta<br>s | d shale<br>ry rocks<br>o utriza st |
| Contact                                                            | torm                   |                                                                                                    |                 |                      |                                                                  |                                    |
| Add category Category Re                                           | ecipients              |                                                                                                    |                 |                      |                                                                  |                                    |
| Message to<br>President: Pr                                        | resident@geosocmn.org  |                                                                                                    |                 |                      |                                                                  |                                    |
| Information<br>about the<br>Minnesota jlu<br>Geological<br>Society | renner@live.com,sgeric | kson3821@centurylink.net                                                                                   | dewilhelm53@msn | .com,smith213@u      | umn.edu,phoenix8185                                              | @gmail.co                          |
| Request<br>sign on<br>code for sn<br>virtual<br>lecture            | mith213@umn.edu        | Use tractor to move so                                                                                     | creen to the    |                      |                                                                  |                                    |
|                                                                    |                        | right                                                                                                    |                 |                      |                                                                  |                                    |
|                                                                    |                        |                                                                                                    |                 |                      |                                                                  |                                    |

| <b>^</b>                                                                                                    | Search                                                                            |        | 0/1      | Hello gsi | mAdministr | rator | Log out |
|----------------------------------------------------------------------------------------------------|-----------------------------------------------------------------------------------|--------|----------|-----------|------------|-------|---------|
| ROCK TYPES<br>stone and shale iron-formation glacial and stream sediments<br>graywacke<br>and slate<br>rocks<br>fault | sandstone, dolost one, and shale<br>volcanic and sedimentary rocks<br>so UTHEA ST |        |          |           |            |       |         |
| iments 🔻 Video Library 🔻                                                                                              |                                                                                   |        |          |           |            |       |         |
| Outreach 🔻 About GSM 👻 Contact 👻                                                                                      |                                                                                   |        |          |           |            |       |         |
|                                                                                                    |                                                                                   |        |          |           |            |       |         |
|                                                                                                    |                                                                                   | Weight | Selected | Title     | Info       | Oper  | ations  |
|                                                                                                    |                                                                                   | 0      | No       | Default   | Default    | Edit  | Delete  |
| nturylink.net,dewilhelm53@msn.com,smith213@umn.ed                                                                     | du,phoenix8185@gmail.com                                                          | 0      | Yes      | Default   | Default    | Edit  | Delete  |
|                                                                                                    |                                                                                   | 0      | No       | Default   | Custom     | Edit  | Delete  |
| Click "edit" on the "Inf                                                                                              | formation                                                                         |        |          |           |            |       | Þ       |
| Geological Society".                                                                                                  |                                                                                   |        |          |           |            |       |         |

| <b>↑</b>                                                                  | Search                            | 0 / 1 🤽 Hello gs           | mAdministrator    | Log out     |
|---------------------------------------------------------------------------|-----------------------------------|----------------------------|-------------------|-------------|
|                                                                           |                                   |                            |                   |             |
| Edit contact category                                                     |                                   |                            |                   |             |
| Category *                                                                |                                   |                            |                   |             |
| Information about the Minnesota Geological Society                        |                                   |                            |                   |             |
| Example: 'website feedback' or 'product information'.                     |                                   |                            |                   |             |
| Page Title                                                                |                                   |                            |                   |             |
|                                                                           |                                   |                            |                   |             |
| Page Title for this individual contact page. If this is left empty t      | he "Default Page Title" will be d | isplayed                   |                   |             |
| Additional Information                                                    |                                   |                            |                   |             |
|                                                                           |                                   |                            |                   |             |
|                                                                           |                                   |                            |                   |             |
|                                                                           |                                   |                            |                   |             |
| Information to show on the individual contact page. If this is lef        | t empty the "Default Additional   | Information" will be displ | ayed              |             |
| Recipients *                                                              |                                   |                            |                   |             |
| jirenner@live.com,sgerickson3821@centurylink.net,dewilr<br>berg@gmail.com | 1elm53@msn.com,smltn213@          | gumn.edu,phoenix8185       | @gmail.com,jo     | enew        |
|                                                                           |                                   |                            |                   |             |
| Example: 'webmaster@example.com' or 'sales@example.com.su                 | pport@example.com' . To specify   | / multiple recipients, sep | arate each e-mail |             |
| address with a comma.                                                     |                                   |                            |                   |             |
| Auto-reply                                                                |                                   |                            |                   |             |
| Thanks for interest in Minnesota Geological Society                       | Enter changes, then clie          | ck Save                    |                   |             |
|                                                                           |                                   |                            |                   |             |
|                                                                           |                                   |                            |                   |             |
| Optional auto-reply. Leave empty if you do not want to send the           | e user an auto-reply message.     |                            |                   |             |
| Weight                                                                    |                                   |                            |                   | -           |
| 0 •                                                                       |                                   |                            |                   |             |
| When listing categories, those with lighter (smaller) weight              | s get listed before categories    | with heavier (larger) w    | eights. Categorie | es with equ |
| weights are sorted alphabetically.                                        |                                   |                            |                   |             |
| Selected                                                                  |                                   |                            |                   |             |
| Yes 🗸                                                                     |                                   |                            |                   |             |
| Set this to Yes if you would like this category to be selected            | d by default.                     |                            |                   |             |
| Save                                                                      |                                   |                            |                   |             |

| 🖸 202' 🗙 🛛 🌀 k21( 🗙 📔 💟 Sipe 🗙 📄                                                                                                    | 💟 line: 🗙 🛛 💟 Mic: 🗙 🗧 💟 Sup: 🗙 🗧 💟 Sign: 🗙 📔 🎃 Con: 🗙 📑                                                                                                | 🐮 Con 🗙 🕂 🚽 🗖 🗙                                                                                                    |
|----------------------------------------------------------------------------------------------------|----------------------------------------------------------------------------------------------------|----------------------------------------------------------------------------------------------------|
| ← → C ▲ Not secure   gsmn.ge                                                                                                    | eosocmn.org/admin/structure/contact                                                                                                    | 🖈 🔤 🗯 😝 🗄                                                                                                    |
| 🗰 Apps h HostMonster 🔓 Google                                                                                                    | 🖕 Bing 😒 Weather Kitty WordPress 🚱 Kitty Revolution   S                                                                                                 | » Other bookmarks                                                                                                  |
| <b>^</b>                                                                                                    | Search                                                                                                    | 0 / 1 🍇 Hello gsmAdministrator Log out                                                                             |
| Manhar Diractory & Add ter                                                                                                    | ROCK TYPES<br>sendstone and shale<br>iron-formation glacial and s<br>gray wacke<br>and slate<br>metamorphic and plutonic rocks<br>fault<br>IRTH-CENTRAL | stre am sediments<br>sandstone, dolost one, and shale<br>volcanic and sedimentary rocks<br>ic rocks<br>So UTHEA ST |
| Home   Home  Home | bers - Links Outreach - About GSM - Co                                                                                                    | ontact 🔻                                                                                                    |
| Category Information about                                                                                                    | t the Minnesota Geological Society has been saved.                                                                                                    |                                                                                                    |
| Contact form<br>Add category<br>Category Recipients                                                                                                    | Page updated.                                                                                                    |                                                                                                    |
| Message to<br>President:<br>President@geosocm                                                                                                    | in.org                                                                                                    |                                                                                                    |
| Information<br>about the<br>Minnesota jlrenner@live.com,<br>Geological<br>Society                                                                                                    | sgerickson3821@centurylink.net,dewilhelm53@msn.com,sm                                                                                                   | nith213@umn.edu,phoenix8185@gmail.com                                                                              |
| Request<br>sign on<br>code for smith213@umn.edu<br>virtual<br>lecture                                                                                                    |                                                                                                    |                                                                                                    |
| 4                                                                                                    |                                                                                                    |                                                                                                    |